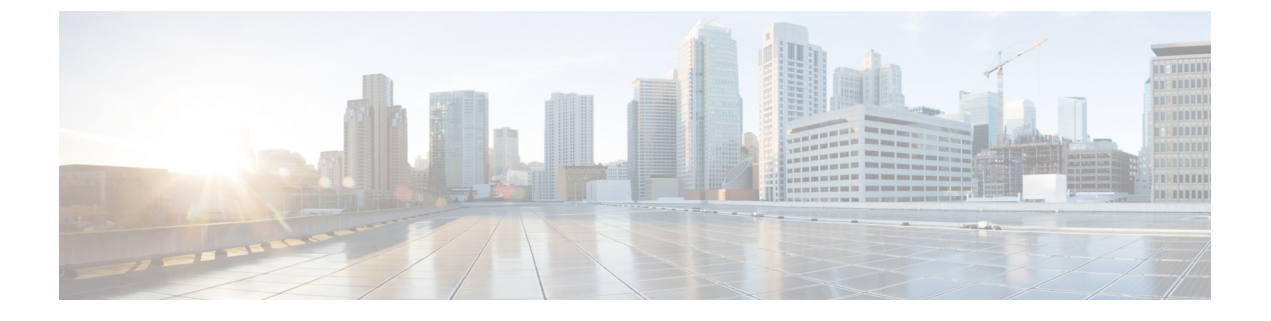

# Bidirectional Forwarding Detection 라우팅

이 장에서는 BFD(Bidirectional Forwarding Detection) 라우팅 프로토콜을 사용하여 threat defense를 구 성하는 방법을 설명합니다.

- BFD 라우팅 정보, 1 페이지
- BFD 라우팅에 대한 지침, 1 페이지
- BFD 구성, 3 페이지
- BFD 라우팅에 대한 기록, 6 페이지

### BFD 라우팅 정보

BFD는 모든 미디어 유형, 캡슐화, 토폴로지, 라우팅 프로토콜 등을 위해 신속한 전달 경로 장애 탐지 시간을 제공하기 위해 만들어진 탐지 프로토콜입니다. BFD는 두 시스템 간에 전달되는 모든 데이터 프로토콜 상의 유니캐스트, 포인트 투 포인트 모드에서 작동합니다. 미디어 및 네트워크에 적절한 캡 슐화 프로토콜의 페이로드로 패킷이 전달됩니다.

BFD는 빠른 전달 경로 장애 탐지 이외에도 네트워크 관리자를 위한 일관성 있는 장애 탐지 방법을 제 공합니다. 네트워크 관리자는 BFD를 사용하여 전달 경로 장애를 다른 라우팅 프로토콜 Hello 메커니 즘에 대한 가변 속도가 아닌 균일한 속도로 탐지할 수 있기 때문에 네트워크 프로파일링 및 계획이 더 쉽고 재통합 시간이 일관되며 예측 가능합니다.

## BFD 라우팅에 대한 지침

컨텍스트 모드 지침

BFD는 모든 threat defense 플랫폼에서 지원됩니다. 다중 인스턴스 모드에서 지원됩니다.

방화벽 모드 지침

라우팅된 방화벽 모드에서 지원되며 투명 모드에서는 지원되지 않습니다.

페일오버 및 클러스터 지침

- BFD는 페일오버 인터페이스에서 지원되지 않습니다.
- 클러스터링에서 BFD는 제어 노드에서만 지원됩니다.

#### 라우팅 및 프로토콜 지침

• OSPFv2, OSPFv3, IS-IS, BGP IPv4, BGP IPv6 프로토콜이 지원됩니다.

IS-IS에서 BFD를 지원하려면 FlexConfig CLI를 사용하여 IS-IS 인터페이스(물리적 인터페이스, 하위 인터페이스, 포트 채널만 해당)에서 BFD를 구성합니다.

```
For IPv6
###Flex-config Appended CLI###
router isis
 net 11.1111.0000.0000.0001.00
exit
interface GigabitEthernet x/x
 ipv6 router isis
  isis ipv6 bfd
exit
For IPv4
###Flex-config Appended CLI###
router isis
 net 11.1111.0000.0000.0001.00
exit
interface GigabitEthernet x/x
 isis
  isis bfd
exit.
```

EIGRP 프로토콜은 지원되지 않습니다.

- 정적 경로에 대한 BFD는 지원되지 않습니다. 가상 라우터에만 속하는 인터페이스에서 BFD를 구성할 수 있습니다.
- 명명된 인터페이스만 지원됩니다.
- BVI, VTI 및 루프백 인터페이스의 BFD는 지원되지 않습니다.

#### 단일 홉 지침

- 에코 모드는 기본적으로 비활성화되어 있습니다. 단일 홉에서만 에코 모드를 활성화할 수 있습 니다.
- 에코 모드는 IPv6에 대해 지원되지 않습니다.
- 단일 홉 템플릿만 사용하여 단일 홉 정책을 구성합니다.
- 단일 홉 템플릿 인증은 선택 사항입니다.
- 동일한 인터페이스에 여러 BFD를 구성할 수 없습니다.

멀티홉지침

- 소스 IP 주소를 대상 IP 주소로도 구성하지 마십시오.
- 소스 및 대상 주소는 동일한 IP 유형(IPV4 또는 IPV6)이어야 합니다.
- 호스트 또는 네트워크 유형의 네트워크 개체만 허용됩니다.
- 멀티 홉 템플릿만 사용하여 멀티 홉 정책을 구성합니다.
- 인증은 멀티 홉 템플릿에 필수입니다.

업그레이드지침

이전 버전에 FlexConfig BFD 정책이 있을 때 버전 7.3으로 업그레이드하면 구축 중에 관리 센터에 경 고 메시지가 표시됩니다. 그러나 구축 프로세스는 중지되지 않습니다. 사후 업그레이드 구축 후 UI(Device (Edit)(디바이스(편집)) > Routing(라우팅) > BFD)에서 BFD 정책을 관리하려면 Device (Edit)(디바이스(편집)) > Routing(라우팅) > BFD 페이지에서 BFD 정책을 구성하고 디바이스에 대한 FlexConfig 정책에서 구성을 제거해야 합니다.

### BFD 구성

이 섹션에서는 시스템에서 BFD 라우팅 정책을 활성화하고 구성하는 방법을 설명합니다.

프로시저

```
단계1 BFD 템플릿 만들기
```

단계2 BFD 정책 구성, 3 페이지.

단계3 BGP 네이버 설정에서 BFD 지원을 구성합니다. 12의 내용을 참조하십시오.

#### BFD 정책 구성

BFD 템플릿을 가상 라우터에 속한 인터페이스 또는 소스 및 대상 주소 쌍에 바인딩할 수 있습니다.

시작하기 전에

• BFD 정책은 가상 라우터에 속하는 인터페이스에서만 구성할 수 있습니다. 가상 라우터에 대한 인터페이스 구성을 참조하십시오.

프로시저

단계 1 Devices(디바이스) > Device Management(디바이스 관리) 페이지에서 가상 라우터 지원 디바이스를 편집합니다. Routing(라우팅)으로 이동합니다.

- 단계2 드롭다운 목록에서 원하는 가상 라우터를 선택한 다음 BFD를 클릭합니다.
- 단계3 인터페이스에서 BFD를 구성하려면 Single-Hop(단일 홉) 탭 또는 Multi-Hop(멀티 홉) 탭을 클릭합니 다.
  - 참고 단일 홉 정책의 경우 BFD 템플릿은 인터페이스에서 구성됩니다. 멀티 홉 정책의 경우 BFD 템플릿은 소스 및 대상 주소 쌍에 구성됩니다.
- 단계 4 Add(추가)를 클릭합니다. 구성된 BFD 정책을 수정하려면 Edit(수정)(▲)을 클릭합니다.
  - 참고 BFD 템플릿으로 인터페이스 매핑을 편집하여 새 BFD 템플릿으로 교체하면 management center는 no 명령을 사용하여 인터페이스에서 템플릿 매핑을 제거하고 새 템플릿을 인터 페이스에 적용합니다. 그러면 BFD 플랩이 발생하여 OSPFv2, OSPFv3 또는 BGP 플랩이 발생할 수도 있습니다. 그러나 BFD 간격이 더 큰 경우 BFD 플랩이 발생하지 않을 수 있습 니다. 또는 플랩을 방지하기 위해 기존 BFD 템플릿 매핑을 삭제할 수 있습니다. 인터페이 스를 구축한 다음 새 BFD 템플릿을 인터페이스에 추가하고 구성을 구축합니다.
    - 단일 홉 BFD 정책 구성, 4 페이지의 내용을 참조하십시오.
    - 멀티 홉 BFD 정책 구성, 5 페이지의 내용을 참조하십시오.

#### 단일홉 BFD 정책구성

단일 홉 BFD 정책은 가상 라우터에 속한 인터페이스에서만 구성할 수 있습니다.

시작하기 전에

• 단일 홉 BFD 템플릿을 생성합니다. 멀티 홉 템플릿을 사용하여 인터페이스에서 단일 홉 BFD 정 책을 구성할 수 없습니다.

프로시저

- 단계1 Single-Hop(단일 홉) 탭에서 Add(추가) 또는 Edit(편집)를 클릭합니다.
- 단계 2 Add BFD Single-Hop(BFD 단일 홉 추가) 대화 상자에서 다음을 구성합니다.
  - a) Interface(인터페이스) 드롭다운 목록에 가상 라우터에 속한 인터페이스가 나열됩니다. BFD 정책 으로 구성할 인터페이스를 선택합니다.
  - b) Template Name(템플릿 이름) 드롭다운 목록에 단일 홉 템플릿이 나열됩니다. 적용할 템플릿을 선택합니다.

단일 홉 템플릿을 생성하지 않은 경우 Add(추가) (♥)를 사용하고 단일 홉 BFD 템플릿을 생성합 니다.

단계3 OK(확인)를 클릭하고 구성을 Save(저장)합니다.

#### 멀티홉 BFD 정책구성

소스 및 대상 주소 쌍에서 멀티 홉 BFD 정책을 구성할 수 있습니다.

시작하기 전에

• 멀티 홉 BFD 템플릿을 생성합니다. 단일 홉 템플릿을 사용하여 멀티 홉 BFD 정책을 구성할 수 없습니다.

프로시저

- 단계1 Add BFD Multi-Hop(BFD 멀티 홉 추가) 대화 상자에서 다음을 구성합니다.
  - a) BFD 소스 주소 유형(IPv4 또는 IPv6) 라디오 버튼을 클릭합니다.
  - b) Source Address(소스 주소) 드롭다운 목록에 네트워크 개체가 나열됩니다. BFD 정책에 대해 구성 할 소스 주소를 선택합니다. any-ipv4 또는 any-ipv6을 선택할 수 없습니다.

필요한 네트워크 개체를 생성하지 않은 경우 Add(추가) (┿)를 사용하여 호스트/네트워크 개체 를 생성합니다.

- 참고 생성된 네트워크 개체의 IP 유형이 선택한 소스 IP 유형과 일치해야 합니다.
- c) Destination Address(대상 주소) 드롭다운 목록에 네트워크 개체가 나열됩니다. BFD에 대해 구성 할 대상 주소를 선택합니다. any-ipv4 또는 any-ipv6을 선택할 수 없습니다.

필요한 네트워크 개체를 생성하지 않은 경우 Add(추가) (十)를 사용하여 호스트/네트워크 개체 를 생성합니다.

- 참고 생성된 네트워크 개체의 IP 유형이 선택한 소스 IP 유형과 일치해야 합니다.
- 주의 소스 주소와 동일한 IP 주소를 가진 네트워크 개체는 선택하지 마십시오.
- d) Template Name(템플릿 이름) 드롭다운 목록에 멀티 홉 템플릿이 나열됩니다. BFD 정책에 적용 할 템플릿을 선택합니다.

멀티 홉 템플릿을 생성하지 않은 경우 Add(추가) (╋)를 사용하여 멀티 홉 BFD 템플릿을 생성합 니다.

단계2 OK(확인)를 클릭하고 구성을 Save(저장)합니다.

Multi-Hop(멀티 홉) 탭 페이지에 멀티 홉 맵(테이블 보기)이 표시됩니다.

# BFD 라우팅에 대한 기록

| 기능               | 버전    | 최소 Threat<br>Defense | 세부 사항                                                                                                    |
|------------------|-------|----------------------|----------------------------------------------------------------------------------------------------|
| IS-IS에 대한 BFD 지원 | 7.4.1 | 7.4                  | FlexConfig CLI를 사용하여 IS-IS 인터페이스에서 BFD를 구성할 수<br>있습니다.                                                                                                    |
| OSPF에 대한 BFD 지원  | 7.4   | 7.4                  | OSPFv2 및 OSPFv3 인터페이스에서 BFD를 활성화할 수 있습니다.<br>신규/수정된 화면:                                                                                                    |
|                  |       |                      | • Configuration(구성)>Device Setup(디바이스 설정)>Routing(라<br>우팅)>OSPFv2                                                                                                    |
|                  |       |                      | • Configuration(구성)>Device Setup(디바이스설정)>Routing(라<br>우팅)>OSPFv3                                                                                                    |
| BFD 구성           | 7.3   | 7.4                  | 이전 릴리스에서는 FlexConfig를 통해서만 위협 방어에서 BFD를 구<br>성할 수 있었습니다. FlexConfig는 더 이상 BFD 구성을 지원하지 않<br>습니다. 이제 관리 센터 UI에서 위협 방어에 대한 BFD 정책을 구성할<br>수 있습니다. 위협 방어에서 BFD는 BGP 프로토콜에서만 지원됩니<br>다. |
|                  |       |                      | 신규/수정된 화면: Devices(디바이스) > Device Management(디바이<br>스 관리) > Routing(라우팅) > BFD                                                                                                    |

번역에 관하여

Cisco는 일부 지역에서 본 콘텐츠의 현지 언어 번역을 제공할 수 있습니다. 이러한 번역은 정보 제 공의 목적으로만 제공되며, 불일치가 있는 경우 본 콘텐츠의 영어 버전이 우선합니다.